# 申込から受診までの流れ【WEB(KENPOS)】

# ① KENPOSにログインする

\*次のURLにアクセスしてください。 https://www.kenpos.jp/ ※三菱健康保険組合のホームページからもアクセスできます。

|   | ▲ 現在サイトへのアクセス集中によりサイトにつながりにくい状態です。ご<br>ますが、ご?茶のほどよろしくお願いします。 初回登録/ログイン ── 初回登録 初回登録                                   | 選惑をおかけいたし | 1<br>ログイン画面で、<br>初回登録した <b>「ログインID」と<br/>「パスワード」</b> でログインします。 |
|---|----------------------------------------------------------------------------------------------------|-----------|----------------------------------------------------------------|
|   | ログイン 1.ログインDを入力してください。 例) 1000-123456またはxxx#xxxx.comなど  ① 半角で入力してください。 ログインIDをお忘れの方 ♪ 2.バスワード入力ボタンを押下しバスワードを入力してください。 |           | ※ログインIDをお持ちでない方は、<br>「初回登録のページに移動する」<br>をクリックし、初回登録を行ってください。   |
| 9 | パスワードを入力する                                                                                                    |           |                                                                |

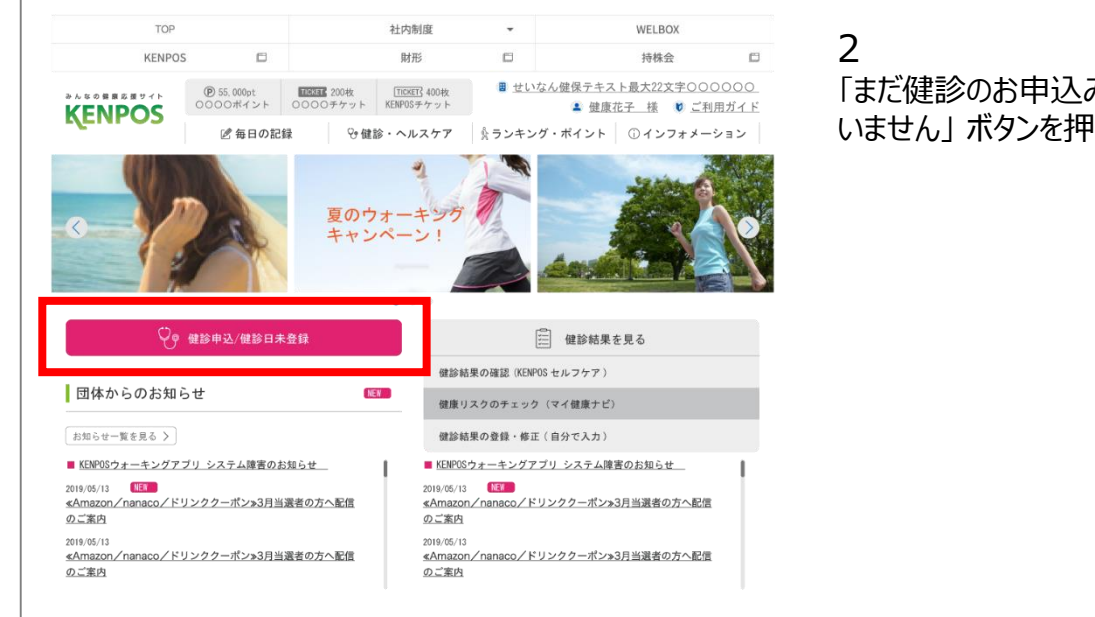

「まだ健診のお申込み/手続きを行って いません」ボタンを押します。

## ②予約・受診券発行依頼をする

#### ※2020年3月16日のAM10:00より申請可能です

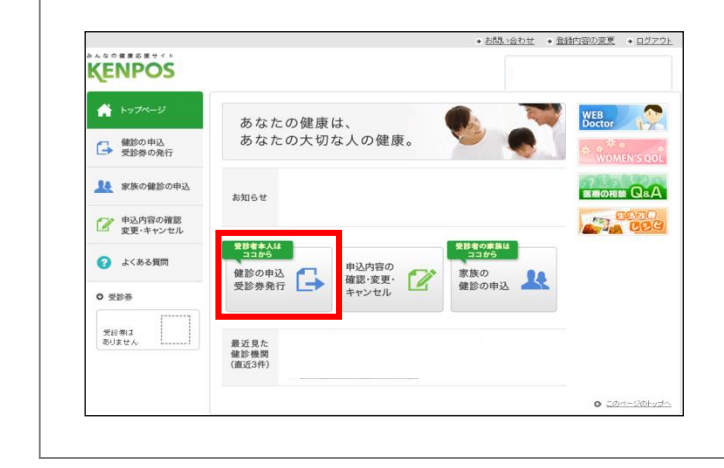

### 1 「健診の申込 受診券発行」を クリックしてください。

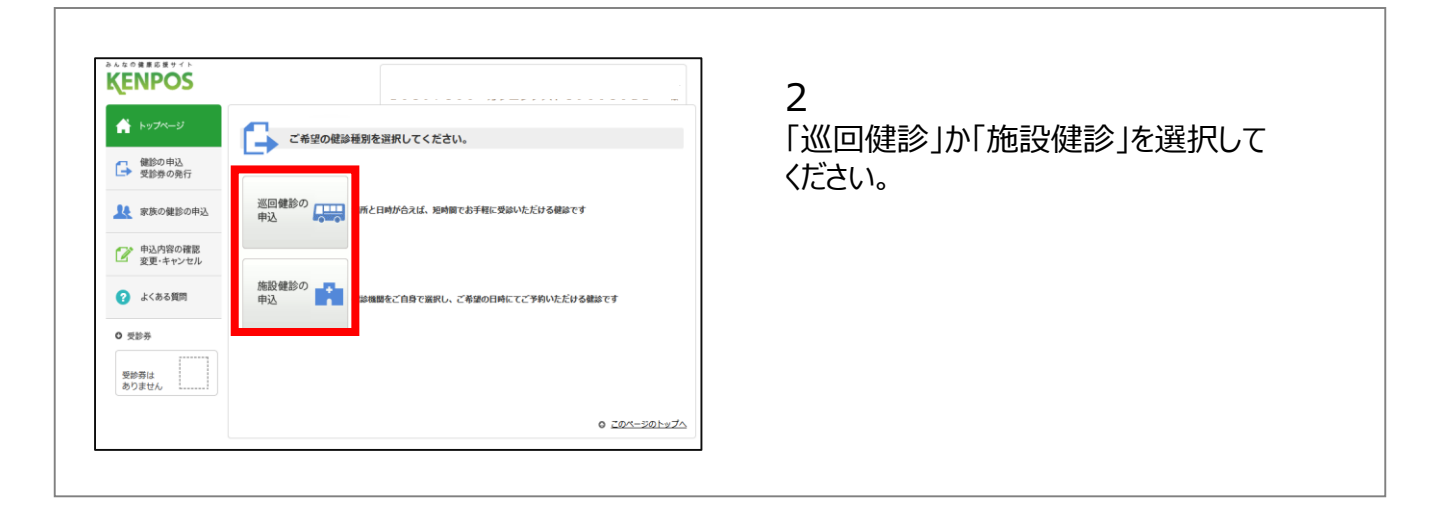

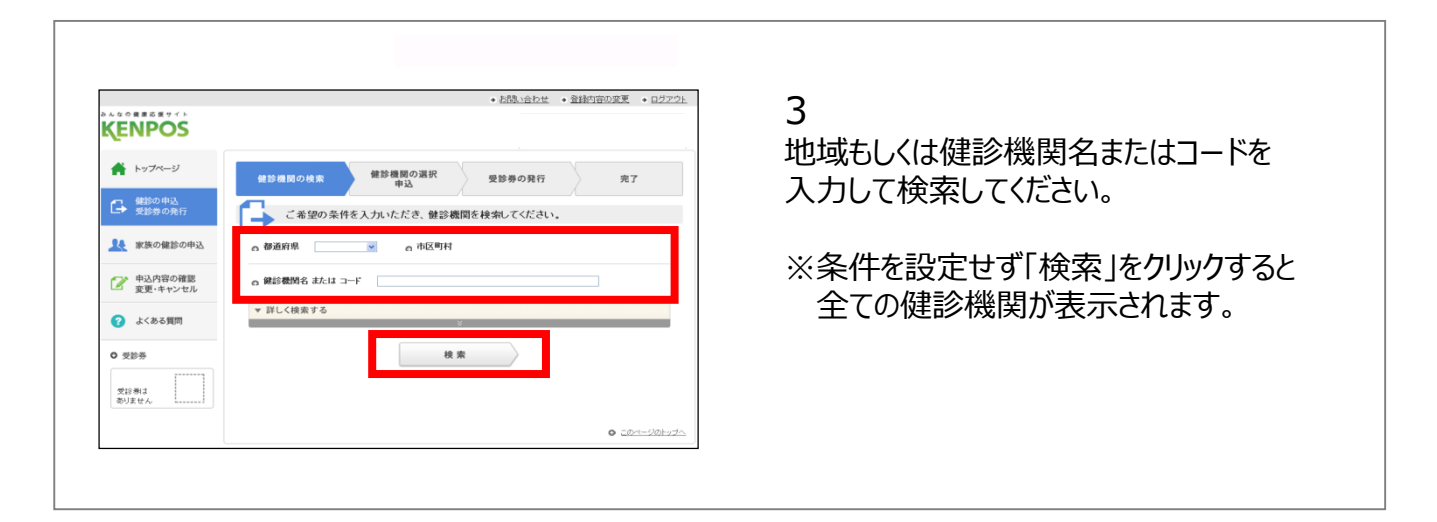

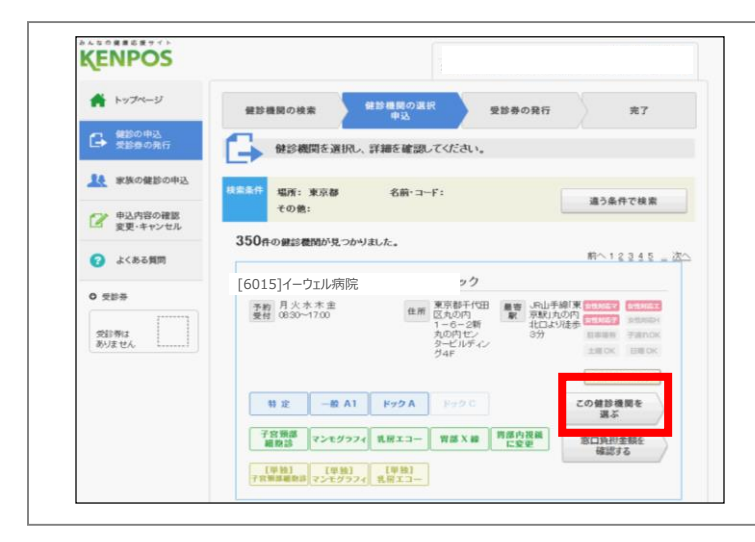

4

ご希望の健診機関を選択し、 「この健診機関を選ぶ」をクリックします。

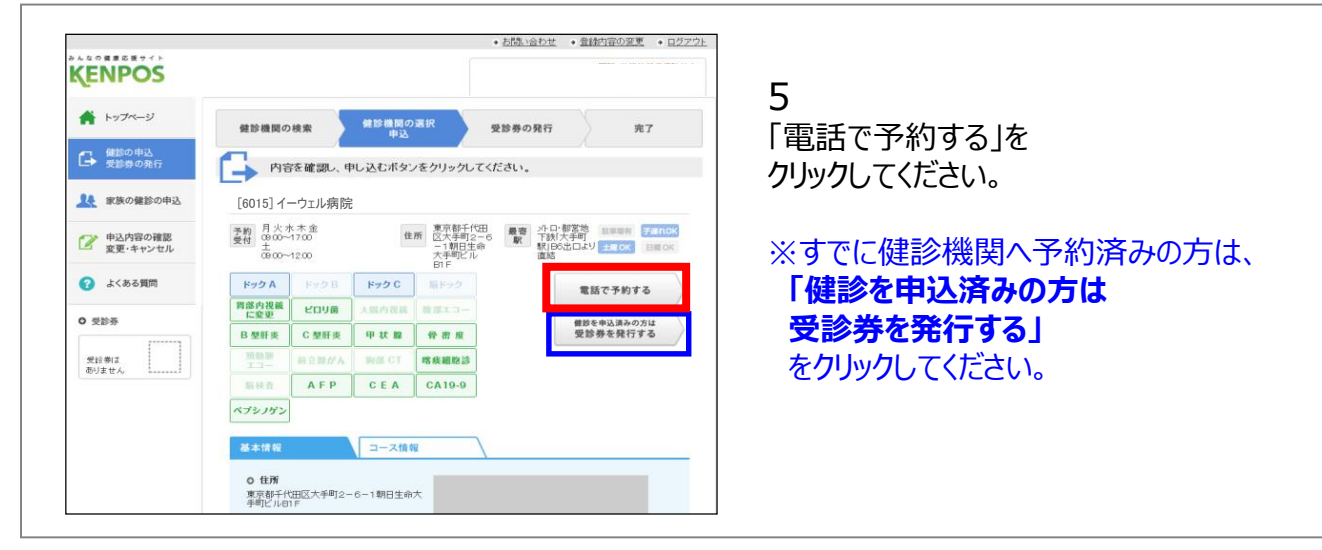

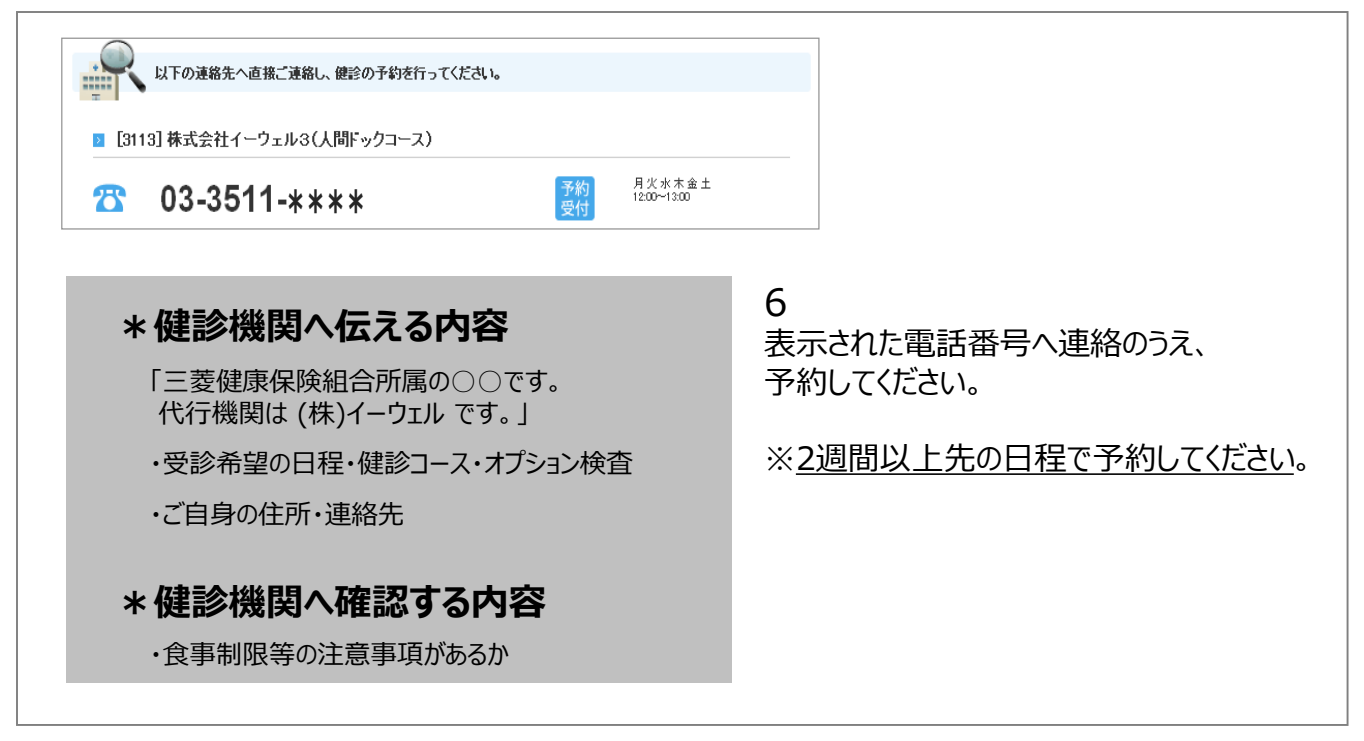

|                               | + <u>お</u> 聞い合わせ + 開じる                                                                                                    |  |  |
|-------------------------------|----------------------------------------------------------------------------------------------------|--|--|
| KENPOS                        |                                                                                                    |  |  |
| ★ トップページ 使                    | 参機関の機業  #該種間の選択  受診券の発行  完了                                                                                                    |  |  |
| G 健認の申込     受診券の発行     受診券の発行 | 以下の連絡先へ直接ご連絡し、健診の予約を行ってください。                                                                                                    |  |  |
| ※ 家族の健診の申込 ○                  | ● [6015] イーウェル病院                                                                                                    |  |  |
| ② 申込内容の確認 変更・キャンセル            | 03-5223-**** <sup>**</sup>                                                                                                    |  |  |
| 2 よくある質問 ※ が                  | × 始めての方は、以下の項目をあらかじの入力し、内容を印刷の上、ステップにした<br>がって、保診機関にお考議される考をおすすのします。                                                                  |  |  |
| 0 受診券<br>受診券は<br>ありほせん        | 10p     0 使診療期に電話する。     電影構成に登場して保護部隊の予約1秒回いたい協をお応えくたたい。                                                                             |  |  |
| 51                            | 0 所範囲体を・代示機器を拡充ます。<br>解理団もミメイテン算用意味着き<br>代行機器を有式会社(-ウェル)                                                                              |  |  |
| 51                            | • 交記期間内で、米ご春望の受討日を伝えます。           日:5:         #18:0~午前 C+市 C+市 C+市 C+市 C+市 C+市 C+市 C+市 C+市 C+市                                       |  |  |
| st                            | C - クエク格式を計画・ス<br>C - クエク格式を計画・ス<br>C - クエク格式を計画・ス<br>C - クエルト 単常的スロース<br>C - クエルト 単常 ウスコース に登場 レーンック)<br>C - 和工会科工会相対表示 任意報表示の入談可能です |  |  |
|                               | #7053)検査<br>◎ 詳細                                                                                                    |  |  |
|                               |                                                                                                    |  |  |
| 51                            | 50 ご本人様の情報を伝えます。<br>33字氏名                                                                                                    |  |  |
|                               | D7558                                                                                                    |  |  |
|                               | <b>生年月日</b> 1978年07月31日                                                                                                    |  |  |
|                               | 12.94 文性                                                                                                    |  |  |
|                               |                                                                                                    |  |  |
|                               | ■2010月: (<br>運用して(たね))<br>市区町村: [                                                                                                    |  |  |
|                               | 朝のの主日の夏のの<br>御師-合:<br>「<br>前のの王日の夏のの                                                                                                  |  |  |
|                               | 12%6 :                                                                                                    |  |  |
| 5<br>24                       | 2 の 値2億面に予約内容を確認して電話をお得ください。                                                                                                    |  |  |
| s                             | 11日 0 上空で入力したたいた内容で受診事の発行を行います。<br>以下、受診事の発行で必要な情報になりますのでご入力がださい。<br>メーカアドレス                                                          |  |  |
|                               | ■2/****2 4000##80200<br>※対象を込めの/~ルアドレスはご利用できません。<br>メールアドレス(電波用)                                                                      |  |  |
|                               | 空旅日お知らせメールを希望する。Claix Clavit                                                                                                    |  |  |
|                               | 同診療養                                                                                                    |  |  |
|                               | ● 印第<br>戻る<br>入力内容を確認<br>0 EDページロト・プハ・                                                                                                |  |  |

7 予約が確定したら、指示に従って 受診日・健診コース・オプション などの 必要情報を入力し、 「入力内容を確認」をクリックしてください。

入力内容を確認し、 <個人情報の取り扱いについて> をご一読のうえ、 「上記内容に同意して受診券を発行する」 をクリックしてください。

※予約成立後、3日以内に 受診券発行依頼を行ってください。

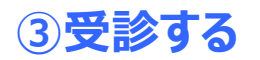

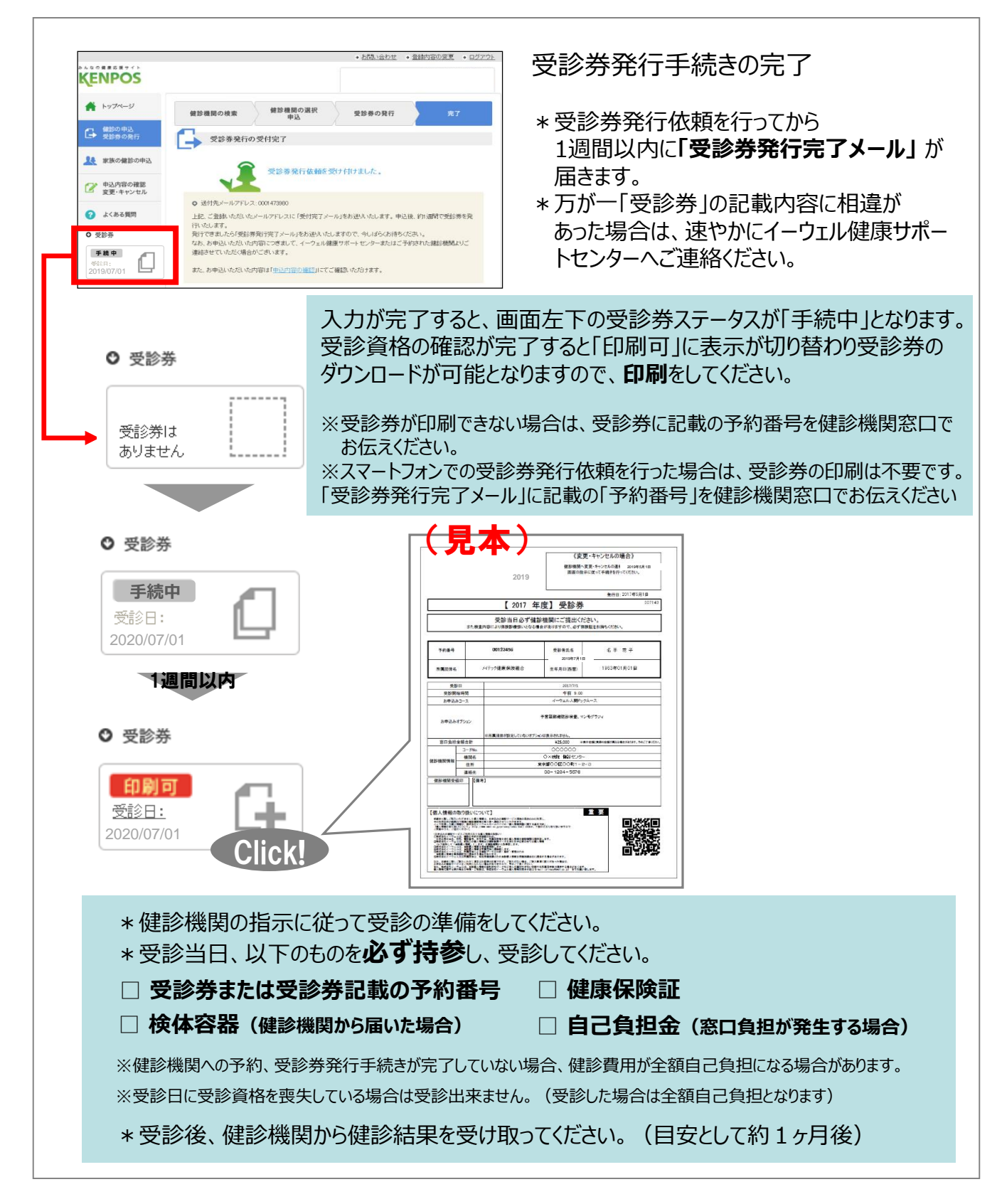